SCHEDULE MIN-MAX PLANNING

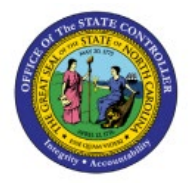

# REPORT

INV

#### **QUICK REFERENCE GUIDE INV-51**

#### Purpose

The purpose of this Quick Reference Guide (**QRG**) is to provide a step-by-step explanation on how to Schedule a Min-Max Planning Report in the North Carolina Financial System (**NCFS**).

### Introduction and Overview

This QRG covers an explanation on how to schedule a min-max planning report in NCFS.

The Min-Max Planning report offers suggested replenishment order quantities based on current onhand stock, min-max levels for the item, open orders out to a certain date, and incoming replenishment orders out to a certain date. Orders placed, changed, or cancelled, or orders which are outside of the defined dates, may cause suggested reorder quantity to be incorrect.

#### Schedule Min-Max Planning Report

To schedule a pick slip report in NCFS, please follow the steps below:

- 1. Log in to the NCFS portal with your credentials to access the system.
- 2. On the Home page, under the Tools tab, click the Scheduled Processes app.

| Good afternoon, Tr                        | aining Super    | r 2             |                      |               |
|-------------------------------------------|-----------------|-----------------|----------------------|---------------|
| < Tools Configuration Others              |                 |                 |                      |               |
| QUICK ACTIONS                             | APPS            |                 |                      |               |
| Manage Collaboration Messaging<br>History |                 |                 |                      |               |
| NI Apps Administration                    | Set Preferences | Alerts Composer | Developer<br>Connect | Worklist      |
|                                           |                 |                 |                      |               |
|                                           | Reports and     | Scheduled       | Transaction          | Collaboration |
|                                           | Analytics       | Processes       | Console              | Messaging     |

NORTH CAROLINA OFFICE OF THE STATE CONTROLLER

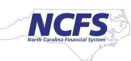

3. On the Scheduled Processes page, click Scheduled New Process.

| С  | verview (?)           |                             |          |             |                |                 |          |   |
|----|-----------------------|-----------------------------|----------|-------------|----------------|-----------------|----------|---|
|    | Search                |                             |          |             |                |                 |          |   |
| Se | earch Results (?)     |                             |          |             |                |                 |          |   |
| Vi | ew 💿 Flat List 🔵      | Hierarchy                   |          |             |                |                 |          |   |
| ,  | Actions 🔻 View 🔻      | Schedule New Process        | Resubmit | Put On Hold | Cancel Process | Release Process | View Log | Ð |
|    | Name                  |                             |          |             |                |                 |          |   |
|    | Rebuild Learning Iter | m Stop Word Index           |          |             |                |                 |          |   |
|    | Rebuild Learning Iter | m Stop Word Index           |          |             |                |                 |          |   |
|    | Rebuild Learning Iter | m Stop Word Index           |          |             |                |                 |          |   |
|    | Provide Online Trans  | action Engine Functionality |          |             |                |                 |          |   |
|    |                       |                             |          |             |                |                 |          |   |

4. Type "Print Min-Max Planning Report" in the Name field. Click OK.

Note: The dash (-) between Min and Max is required.

| Schedule N  | ew Process                       |                              |      |
|-------------|----------------------------------|------------------------------|------|
| Туре        | ● Job ◯ Job Set                  |                              |      |
| Name        | Print Min-Max Planning Report    |                              | •    |
| Description | Calculates min-max planning repl | lenishment levels for items. |      |
|             |                                  |                              |      |
|             |                                  |                              |      |
|             |                                  | OK Can                       | icel |

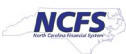

5. Notable fields and their descriptions are listed below.

In this example, Organization was set to 4210451, Sort by was set to Inventory Item, Planning Level was set to Organization, Item Selection was set to Items under minimum quantity, Demand Cutoff Date Offset was set to 15 days, Supply Cutoff Date Offset was set to 15 days, and all other fields were kept as the default.

- a. \*Organization Drop-Down List; Field to select the inventory organization
- b. \*Sort By Drop-Down List; Field to select report item sorting method
- c. \*Planning Level Drop-Down List; Field to select planning level

*Note:* Inventory Organizations are currently planned at the Organization level. Running the report with Subinventory set may not return any results.

d. \*Item Selection – Drop-Down List; Field to select which items to view

Supply and Demand Cutoff date fields let you choose a future date to base the report on. NCFS will use predicted stock levels at that future date to suggest reorder quantities. For example, today is 10/20, my item is below the minimum threshold but an already placed reorder quantity is due to arrive on 10/25. If I set my **Supply Cutoff Date** to 10/24, the Min-Max Planning Report will suggest I reorder more quantity, even though enough quantity has already been ordered. Note that the further in the future you set these dates, the more likely an order will be cancelled or changed, and results will be incorrect.

- e. **Demand Cutoff Date** Choice List; Field to select a specific date of predicted stock levels based on demand orders.
- f. **Demand Cutoff Date Offset** Editable Field; Field to enter a number of days in the future to set the Demand Cutoff Date. If today is 10/20, and the Demand Cutoff Date Offset is set to 5, the report will set the Demand Cutoff Date to 10/25.
- g. **Supply Cutoff Date** Choice List; Field to select a specific date of predicted stock levels based on incoming replenishment orders.
- h. **Supply Cutoff Date Offset** Editable Field; Field to enter a number of dates in the future to set the Supply Cutoff Date.
- i. \*Restock Drop-Down List; <u>Set this field to No</u>. If you choose yes, incorrect and incomplete orders will be placed as NCFS does not support reordering by replenishment report causing incorrect stock levels in NCFS.
- j. \*Net Unreserved Orders Drop-Down List; Field to choose if report runs with stock levels based on unreserved orders.
- k. **\*Include Interface Supply** Drop-Down List; Field to choose if report runs with stock levels based on orders placed in interfaces (like eProcurement/Ariba).
- I. \*Net Reserved Orders Drop-Down List; Field to choose if report runs with stock levels based on reserved orders.
- m. **\*Display Format** Drop-Down List; Field to select the amount of information to be displayed.
- n. **\*Display Item Description** Drop-Down List; Field to add or remove item description from report.

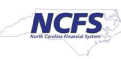

o. **\*Include PO Supply** – Drop-Down List; Field to include or remove incoming replenishment from Purchase Orders from reporting calculations.

Note: Agencies DHHS and DAC do not use NCFS Purchase Orders for inventory ordering at this time.

p. **\*Include Movement Request Supply** - Drop-Down List; Field to include or remove Movement Request from reporting calculations.

| Process Details X                                                                            |
|----------------------------------------------------------------------------------------------|
| This process will be queued up for submission at position 1                                  |
| Process Options Advanced Sub <u>m</u> it <u>C</u> ancel                                      |
|                                                                                              |
| Name Print Min-Max Planning Report                                                           |
| Description Calculates min-max planning replenishment level Notify me when this process ends |
| Schedule As soon as possible Submission Notes                                                |
| Basic Options<br>Parameters                                                                  |
| Α                                                                                            |
| * Organization 4210451                                                                       |
| * Sort By Inventory item                                                                     |
| From Item                                                                                    |
| To Item                                                                                      |
| * Planning Level Organization                                                                |
| * Item Selection Items under minimum quantity ~                                              |
| Subinventory                                                                                 |
| Batch Prefix                                                                                 |
| Lot Control Include both lot and not lot controlled items                                    |
| Demand Cutoff Date m/d/yy                                                                    |
| Demand Cutoff Date Offset 15                                                                 |

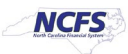

| Demand Gutoff Date O                              | ffset 15                     |
|---------------------------------------------------|------------------------------|
| G Supply Cutoff                                   |                              |
| H                                                 |                              |
| Supply Cutorr Date O                              |                              |
| * Res                                             | tock No Y                    |
| Ship-to Loca                                      | tion                         |
| * Net Unreserved Or                               | ders Yes 🗸                   |
| * Include Interface Su                            | pply Yes 🗸                   |
| * Net Reserved Or                                 | ders Yes 🗸                   |
| Include Nonnettable Subinvento                    | vries Yes 🗸                  |
| M<br>* Display For                                | rmat Display all information |
| N<br>* Display Item Descrip                       | vtion Yes                    |
| O<br>* Include PO Su                              | pply Yes 🗸                   |
|                                                   |                              |
| * Include PO Supply                               | Yes 🗸                        |
| From Category                                     | •                            |
| To Category                                       | ▼                            |
| From Buyer                                        | •                            |
| To Buyer                                          | ▼                            |
| From Planner                                      |                              |
| To Diamage                                        |                              |
| to Flanner                                        |                              |
| Purchasing by Revision P                          | No                           |
| * Include Movement Request Supply                 | Yes 🗸                        |
| Net WIP Demand                                    | Yes 🗸                        |
| Include WIP Supply                                | Yes 🗸                        |
| Include Subinventories Without On-Hand Quantities | Yes 🗸                        |

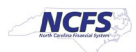

6. Switch to the Advanced view by clicking **Advanced.** 

Note: for scheduled Min-Max Planning Reports, use the Demand Cutoff Date Offset and Supply Cutoff Date Offset fields.

| Process Details                                                                                         | x |
|----------------------------------------------------------------------------------------------------|---|
| This process will be queued up for submission at position 1      Process Options Advanced Submit Cancel |   |
| Name Print Min-Max Planning Report Print output                                                         |   |
| Description Calculates min-max planning replenishment level Notify me when this process ends            |   |
| Schedule     As soon as possible     Submission Notes                                                   |   |
| Basic Options                                                                                           |   |
| Parameters                                                                                              |   |
| * Organization 4210451                                                                                  | • |

7. Click the **Schedule** tab.

| Process Details                                               |                                                      | × |
|---------------------------------------------------------------|------------------------------------------------------|---|
| (j) This process will be queued up for submission at position |                                                      |   |
|                                                               | Process Options Basic Sub <u>m</u> it <u>C</u> ancel |   |
| Name Print Min-Max Planning Report                            | Print output                                         |   |
| Description Calculates min-max planning replenishment lev     | el Notify me when this process ends                  |   |
| Schedule As soon as possible Submissi                         | n Notes                                              |   |
|                                                               |                                                      |   |
| Advanced Options                                              |                                                      |   |
| Parameters Schedule Output Notification                       |                                                      |   |
|                                                               |                                                      | • |
| * Organization                                                | 210451                                               |   |

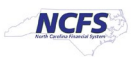

8. Click the **Using a schedule** radio button. Choose the frequency from the **Frequency** dropdown list.

| In this example, | Daily was | chosen. |
|------------------|-----------|---------|
|------------------|-----------|---------|

| Advanced     | Options                                                                                               |
|--------------|----------------------------------------------------------------------------------------------------|
| Parameters   | Schedule Output Notification                                                                          |
| Run As so    | oon as possible<br>g a schedule                                                                       |
| Frequency    | Once 🗸                                                                                                |
| * Start Date | Once<br>Hourly/Minute<br>Daily<br>Weekly<br>Monthly<br>Yearly<br>User-Defined<br>Use a Saved Schedule |

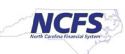

9. Enter your Start and End Dates.

In this example, an end date of 2099 was chosen.

| Advanced         | Options                                                       |              |                                          |
|------------------|---------------------------------------------------------------|--------------|------------------------------------------|
| Parameters       | Schedule Output                                               | Notification |                                          |
| Run As s<br>Usin | oon as possible<br>g a schedule<br>Daily<br>Days Between Runs |              |                                          |
|                  |                                                               |              |                                          |
| * Start Date     | 10/3/23 1:57 PM                                               | Ť©           | (UTC-05:00) New York - Eastern Time (ET) |
| * End Date       | 10/4/99 1:57 PM                                               | Ē            | (UTC-05:00) New York - Eastern Time (ET) |
|                  | Manage Times                                                  |              | -                                        |

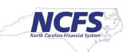

10. Click the **Output** tab to determine output location. Click **Add Output Document.** 

| i This process will be queued up for submission at position 1   Process Options Basic Submit Cancel     Name Print Min-Max Planning Report Print output ✓   Description Calculates min-max planning replenishment level Notify me when this process ends   Schedule Using a schedule Submission Notes     Advanced Options     Parameters Schedule   Output Notification     View ▼           Name Layout                                                                                                    | Process Details                                             |                           | >                              |
|----------------------------------------------------------------------------------------------------|-------------------------------------------------------------|---------------------------|--------------------------------|
| Process Options Basic Submit Cancel     Name Print Min-Max Planning Report   Description Calculates min-max planning replenishment level   Notify me when this process ends   Schedule Using a schedule   Schedule   Using a schedule   Submission Notes     Parameters   Schedule   Output   Notification     View T   View T   Name   Layout   Format                                                                                                    | This process will be queued up for submission at position 1 |                           |                                |
| Name Print Min-Max Planning Report   Description Calculates min-max planning replenishment level   Schedule Using a schedule   Submission Notes    Advanced Options  Parameters Schedule    View Image: Contract of the second second sec |                                                             | Process Options Basic     | Sub <u>m</u> it <u>C</u> ancel |
| Description Calculates min-max planning replenishment level   Notify me when this process ends   Schedule Using a schedule   Submission Notes    Advanced Options  Parameters Schedule  Output Notification  View                                                                                                    | Name Print Min-Max Planning Report                          | Print output              |                                |
| Schedule Using a schedule   Submission Notes     Advanced Options   Parameters   Schedule   Output   Notification     View     View         Name   Layout   Format                                                                                                    | Description Calculates min-max planning replenishment level | Notify me when this proce | ess ends                       |
| Advanced Options<br>Parameters Schedule Output Notification<br>View  View  View  View  Layout Format                                                                                                    | Schedule Using a schedule Submission No                     | otes                      |                                |
| Advanced Options   Parameters Schedule     View         View          Layout Format                                                                                                    |                                                             |                           |                                |
| Parameters     Schedule     Output     Notification       View <ul> <li> </li> <li>             Name</li> </ul> Layout     Format                                                                                                    | Advanced Options                                            |                           |                                |
| View <b>v v</b> ?                                                                                                    | Parameters Schedule <b>Output</b> Notification              |                           |                                |
| Name Layout Format                                                                                                    | View 🔻 💠 💥 🥐                                                |                           |                                |
|                                                                                                    | Name                                                        | Layout                    | Format                         |
| No document defined                                                                                                    | No document defined                                         |                           |                                |

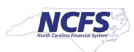

11. Use **Name** field to name your output. Click **Add Destination** to choose a destination and complete relevant fields.

| Advance       | d Optio     | ns         |                            |                |                              |
|---------------|-------------|------------|----------------------------|----------------|------------------------------|
| Parameters    | Schedule    | Output     | Notification               |                |                              |
| View <b>•</b> | + ×         | ?          |                            |                |                              |
| Name          |             |            |                            | Layout         | Format                       |
| Example       | e Min-Max P | lanning Re | port                       | Min-Max Repc 🗸 | HTML V                       |
| InvMinMa      | xPlanning   | gReportJ   | ob Document1: Destinations | +              | PDF<br>RTF<br>Excel (*.xlsx) |
|               |             |            |                            |                | PowerPoint (*.pptx)<br>Data  |

12. Click **Submit** to schedule your Min-Max Planning report.

| Process Details                                                               | ×                                                    |
|-------------------------------------------------------------------------------|------------------------------------------------------|
| <ol> <li>This process will be queued up for submission at position</li> </ol> | 11                                                   |
|                                                                               | Process Options Basic Sub <u>m</u> it <u>C</u> ancel |
|                                                                               |                                                      |
| Name Print Min-Max Planning Report                                            | Print output                                         |
| Description Calculates min-max planning replenishment le                      | vel Notify me when this process ends                 |
| Schedule Using a schedule Submiss                                             | ion Notes                                            |
|                                                                               |                                                      |
| Advanced Options                                                              |                                                      |

## Wrap-Up

Schedule Min-Max Planning report using the steps above in NCFS.

#### **Additional Resources**

#### Virtual Instructor-Led Training (vILT)

- INV 105: Warehouse Management (ILT)
- INV 106: Warehouse Transaction Support (ILT)

NORTH CAROLINA OFFICE OF THE STATE CONTROLLER

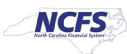